## Procédure de Réservation en ligne avec des bons à valoir

Réservation en ligne **<u>obligatoire</u>** pour tous les visiteurs depuis mai 2020.

## Etape 1 : Rendez-vous sur notre site internet pour réserver votre visite en ligne :

| $\leftrightarrow$ $\rightarrow$ $C$ $https://www.pairidaiza.eu/f$ | r/nos-offres                                             | 6 🗲 🖻 🌒 …                                                  |
|-------------------------------------------------------------------|----------------------------------------------------------|------------------------------------------------------------|
| LES MONDES ÉVENEMENTS & ENTREPRISES ÉCOLES                        | GROUPES PAIRI                                            | FR 🗸 🚍 MENU 🗲 TICKETS & RÉSERVATIONS                       |
| orangs-outar                                                      | ns, 100 offres de séjours<br>débute le 13 février        | La saison 2021                                             |
| ТІСКЕТ                                                            | ABONNEMENTS                                              | 📇 RESORT                                                   |
| Achetez vos tickets en ligne                                      | Gagnez du temps en achetant votre<br>abonnement en ligne | Reservez votre package séjour<br>immersion en demi-pension |
| ACHETEZ >                                                         | ACHETER >                                                | RÉSERVER >                                                 |
|                                                                   |                                                          |                                                            |

| e him t                                                                                                    |                                                                                                    | SE CONNECTER FR -                                                                                                    |
|----------------------------------------------------------------------------------------------------|----------------------------------------------------------------------------------------------------|----------------------------------------------------------------------------------------------------|
| TICKETS                                                                                                    | ABONNEMENTS                                                                                                    |                                                                                                    |
| Tickets                                                                                                    | ICKETS                                                                                                    |                                                                                                    |
| L'acheteur accepte qu'il<br>réception du paiement, v<br>Vous pouvez les présent<br>Un montant de € 0.50 pa<br>échangeables, ni monna | n'a pas le droit de révocation en cas d'achat. De la so<br>vous recevrez vos tickets en pièce jointe de votre e-ma<br>ter sur votre téléphone ou les imprimer en format A4.<br>ar ticket sera demandé pour l'impression des tickets au<br>ayables, ni prolongeables. | rte, il ne pourra renoncer à l'achat ni exiger un remboursement. Après<br>ill de confirmation de commande.<br>J bureau d'accueil de Pairi Daiza. Les tickets ne sont ni repris, ni |

**<u>Etape 2 :</u>** Sélectionnez la date de visite souhaitée. Sous réserve de disponibilité, une réservation en ligne peut être réalisée jusqu'en ce y compris le jour même de la visite.

| FÉVRIER   MARS     L   M   J   V   S   L   M   J   V   S   I     I   3   4   5   6   7   9   1   2   3   4   5   6   7 | D  |
|----------------------------------------------------------------------------------------------------|----|
| L M M J V S D L M M J V S I<br>4<br>5 1 2 3 4 5 6 7 9 <b>1 2 3 4 5 6 7</b>                                             | D  |
| 4<br>5 1 2 3 4 5 6 7 9 <b>1 2 3 4 5 6 7</b>                                                                            |    |
| 5 1 2 3 4 5 6 7 9 1 2 3 4 5 6 7                                                                                        |    |
|                                                                                                    | 7  |
| 6 8 9 10 11 12 13 14 <b>10 8 9 10 11 12 13 1</b> 4                                                                     | 14 |
| 7 15 16 17 18 19 20 21 <b>11 15 16 17 18 19 20 2</b>                                                                   | 21 |
| 8 22 23 24 25 <b>26 27 28 12 22 23 24 25 26 27 2</b>                                                                   | 28 |
| 9 13 29 30 31                                                                                                    |    |
| 22 23 24 25 <b>26 27 28</b> 12 <b>22 23 24 25 26 27 28</b><br>13 <b>29 30 31</b><br>Yous avez sélectionné le :         | 28 |
| ndi 1 mars 2021                                                                                                    |    |
| nul i mars 2021                                                                                                    |    |

Etape 3 : Définissez le nombre de tickets souhaités par catégorie d'âge.

| arking 1 jour                                | € 9,00  | 0 🗘 |
|----------------------------------------------|---------|-----|
| ntrée Adulte (12 - 59 ans)                   | € 37,00 | 2 🗘 |
| ntrée Enfant (3 - 11 ans)                    | € 32,00 | 0 🗘 |
| ntrée Senior (> 60 ans)                      | € 35,00 | 0 🗘 |
| ntrée Adulte P.M.R. (12-59 ans) (*)          | € 32,00 | 0 🗘 |
| ntrée Enfant P.M.R. (3 - 11 ans) (*)         | € 27,00 | 0 🗘 |
| ntrée Senior P.M.R. (> 60) (*)               | € 30,00 | 0 🗘 |
| ntrée Enfant -3 Ans                          | € 0,00  | 0 🗘 |
| OUTENEZ LA PAIRI DAIZA FOUNDATION PAR UN DON | € 1,00  | 0 🗘 |
| Sous-total                                   | € 74,00 |     |

IMPORTANT :

- Réservez aussi en ligne pour les de 3 ans ! (Gratuit & sans code)
- Les codes s'appliquent uniquement sur leur propre catégorie. Il n'est pas possible de réserver un ticket senior ou enfant avec un code adulte. Tout billet adulte = accès au parc
- Les billets commandés sur le site ne peuvent être annulés ou remboursés

<u>Etape 4 :</u> Dans votre panier, insérez et appliquez un par un vos codes dans le champ « Insérez le code de votre bon à valoir »

| Panier                                                                                                    |         |            |                 |
|----------------------------------------------------------------------------------------------------|---------|------------|-----------------|
| O PANIER O COORDONNÉES O PAIEMENT                                                                             |         |            |                 |
| Pairi Daiza   Date de la visite: 01/03/2021,   Nombre de tickets: 2   2 Entrée Adulte (12 - 59 ans)   € 74,00 | € 74,00 | € 74,00    | 8               |
| Insérez le code de votre Bon Cadeau ou votre Bon à Valoir                                                     |         | Total€ 74, | 00              |
| 3490232150633264<br>Appliquer                                                                                 |         |            |                 |
|                                                                                                    |         | ,          | Vider le panier |

## Etape 5 : Vérifiez que votre panier est correct (date et prix total) avant de passer à l'étape suivante :

Le montant total de votre panier peut varier en fonction des prestations payantes extra que vous y ajoutez (Ticket parking, entrées supplémentaires sans codes)

| Panier                                                                                                    |                                                                                     |
|----------------------------------------------------------------------------------------------------|-------------------------------------------------------------------------------------|
|                                                                                                    | ent • Confirmation                                                                  |
| Pairi Daiza   Date de la visite: 01/03/2021,   Nombre de tickets: 2   2 Entrée Adulte (12 - 59 ans) € 74,00 | € 74,00 <b>€ 74,00</b>                                                              |
|                                                                                                    | Sous-total € 74,00<br>Réduction suppl. par code(s) - € 74,00<br><b>Total</b> € 0,00 |
| Insérez le code de votre Bon Cadeau ou votre Bon à Valoir                                                   |                                                                                     |
| < Annuler                                                                                                   |                                                                                     |
|                                                                                                    |                                                                                     |
|                                                                                                    | Vider le panier                                                                     |
|                                                                                                    | SUIVANT                                                                             |

Etape 6 : Renseignez vos coordonnées et procédez à votre paiement éventuel.

<u>Etape 7 :</u> Imprimez vos tickets délivrés sous format PDF directement sur notre site ou via l'adresse e-mail que vous aurez renseignée. Possibilité de présenter vos tickets via votre smartphone

**Besoin d'aide ?** Si vous rencontrez des difficultés avec votre réservation en ligne, veuillez envoyer vos codes ainsi que votre date de visite à <u>CSE@pairidaiza.eu</u>